# 北海道土砂災害警戒情報システム 画面操作マニュアル

北海道 建設部 土木局 河川砂防課

2022年6月 Ver.3

| ①情報選択メニュー                                                                        | 1 |
|----------------------------------------------------------------------------------|---|
| ②土砂災害警戒情報の発表状況 ····································                              | 4 |
| ③土砂災害警戒情報の発表履歴 (1)(1)(1)(1)(1)(1)(1)(1)(1)(1)(1)(1)(1)(                          | 6 |
| <ul> <li>④土砂災害危険度情報現在の状況</li> <li>・・・・・・・・・・・・・・・・・・・・・・・・・・・・・・・・・・・・</li></ul> | 7 |
| ⑤土砂災害危険度情報過去データライブラリ10                                                           | 0 |
| 6降雨情報1                                                                           | 1 |
| ⑦土砂災害警戒区域等の指定状況12                                                                | 2 |
| ⑧用語解説など                                                                          | 8 |
| ⑨お読みください                                                                         | 0 |
|                                                                                  |   |

☆こんな時に!

1. 基本情報画面

- ・「今、土砂災害警戒情報や注意報は出ているのか知りたい」
   「土砂災害警戒情報の内容を見たい」
   → 土砂災害警戒情報発表状況へ
- 「今、どこで雨が強いのか知りたい」「今後雨がどうなるのかを知りたい」
   → 降雨情報へ
- ・「過去の土砂災害警戒情報を見たい」 → 警戒情報発表履歴へ
- ・「どこが土砂災害警戒区域に指定されているのか知りたい」 「付近の警戒区域の詳細を見たい」
  - → 土砂災害警戒区域等の指定状況へ
- ・「使われている言葉がわからない」
   「問い合わせ先は?」
   → 用語解説、リンク、お問い合わせへ

※本システムの推奨ブラウザは Microsoft Edge、Google Chrome、Mozilla Firefox です。 最新のブラウザをご利用ください。その他のブラウザでは、地図表示上の警戒区域が表示され ないなど、対応できない表示があります。

#### 1. 基本情報画面

#### ①情報選択メニュー

ホームページのトップには、左側にメニューボタン、右側に各ページへのリンクボタンがあり、 各々の情報内容についての説明があります。

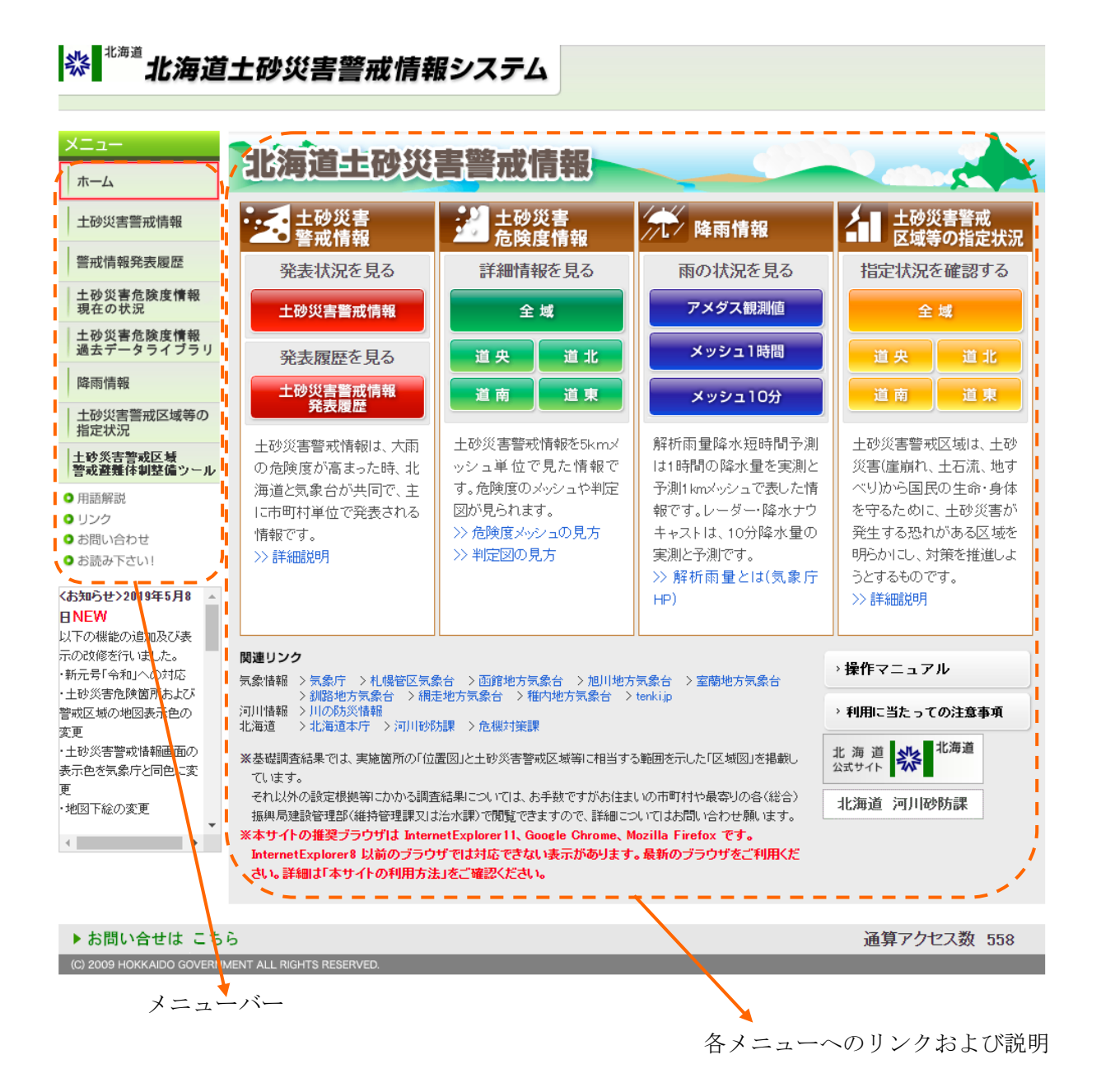

#### 1

各情報画面の左側に、情報選択メニューがあります。こちらから見たい情報を選びます。 表示中の画面は赤枠で明示します。

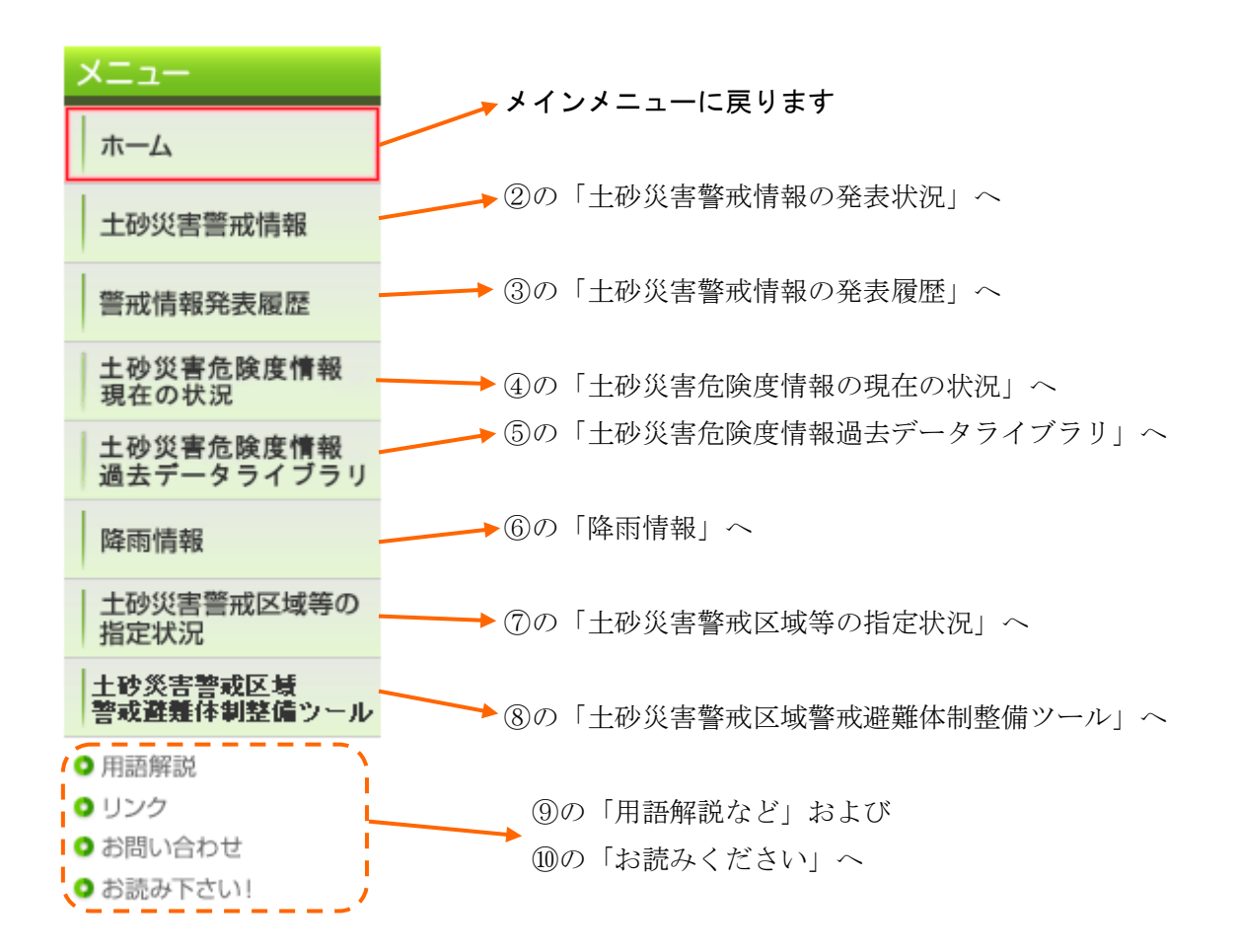

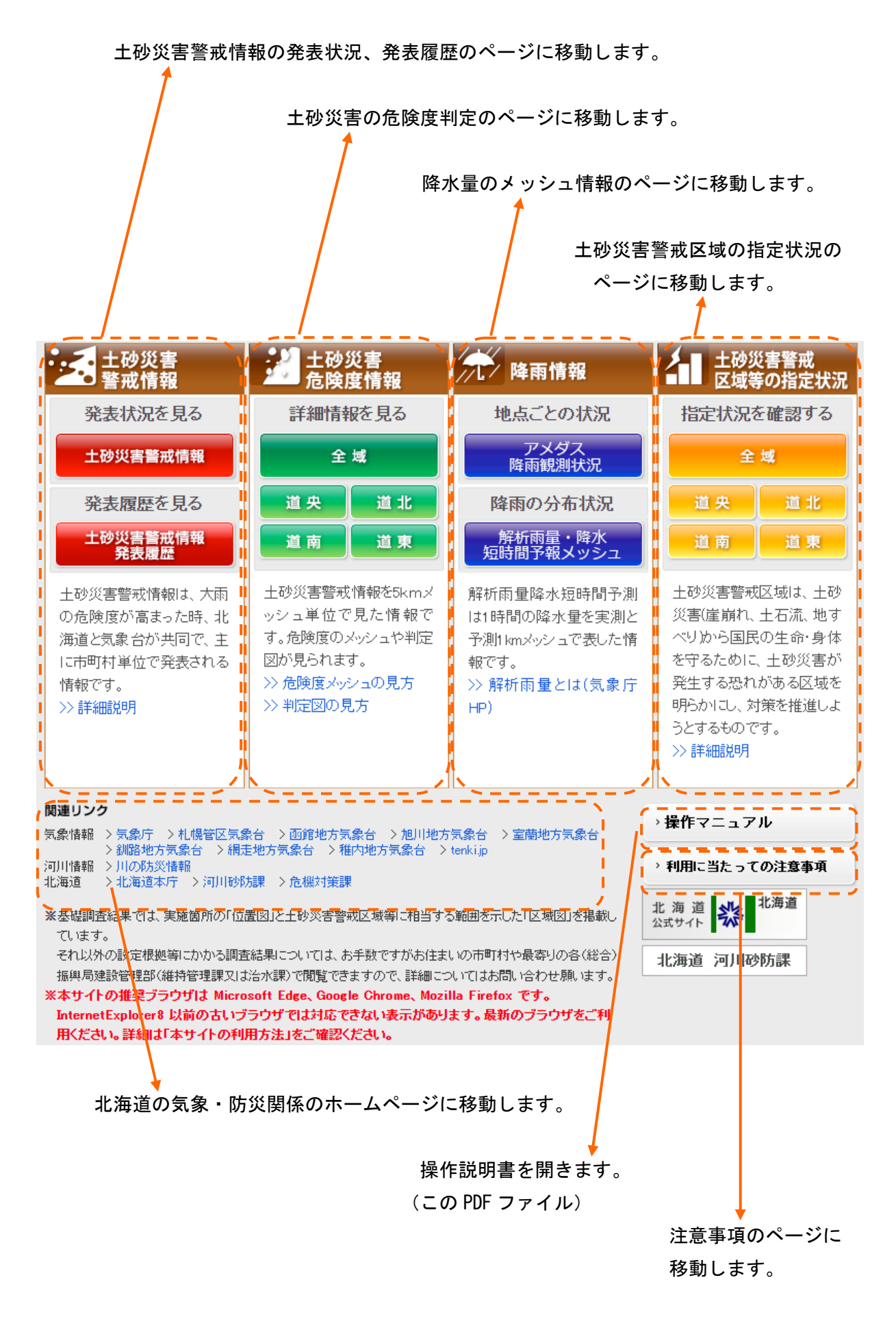

以降、各情報画面についてご説明いたします。

#### ②土砂災害警戒情報の発表状況

土砂災害警戒情報の発表状況を地図形式で表示する画面です。サイト URL を Web ブラウザに 入力すると、この画面が最初に表示されます。

発表内容により各市町村エリアを色分けして表示します。

- 大雨注意報発表 :黄色
- 大雨警報発表 : 橙色

土砂災害警戒情報発表:赤色

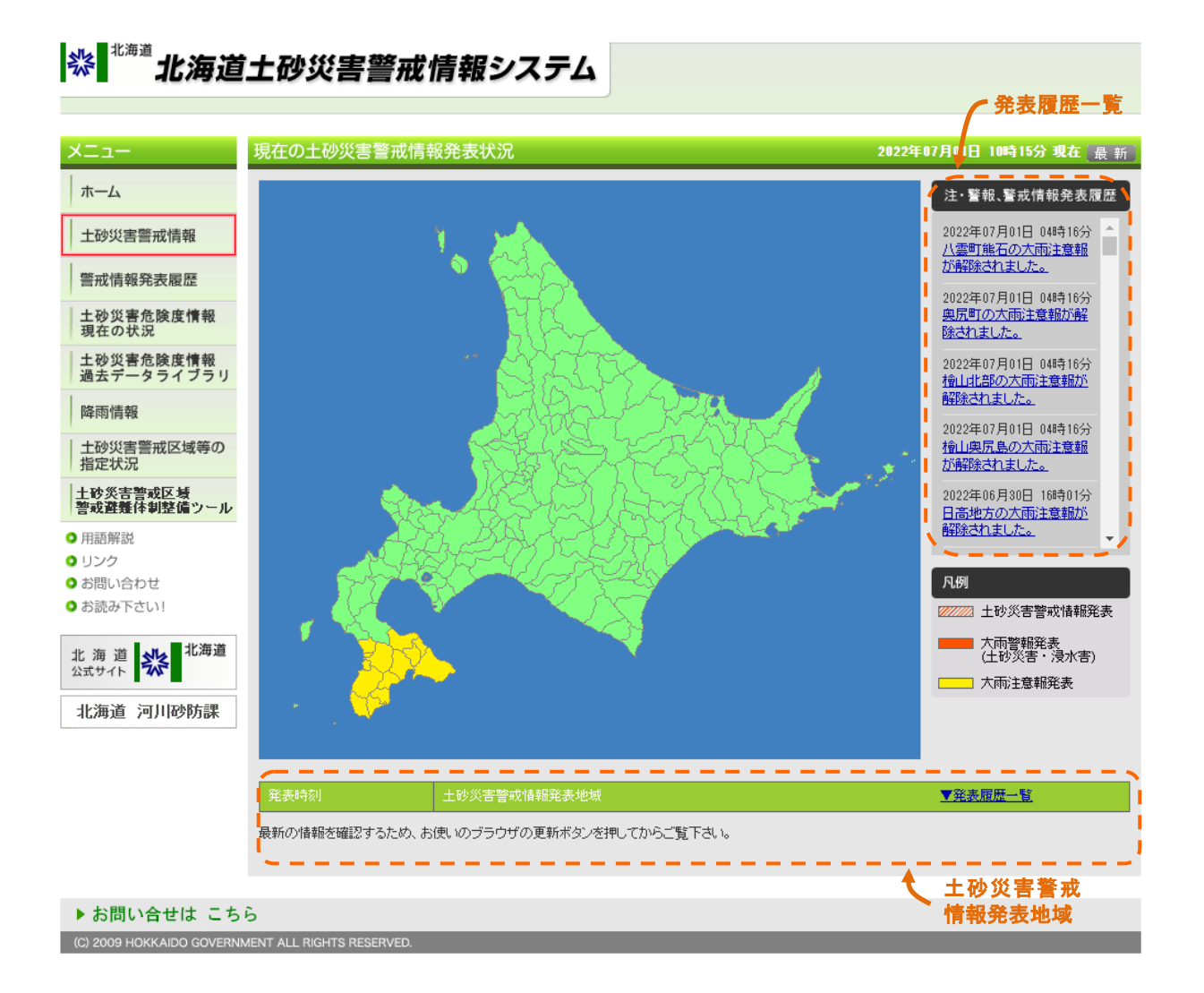

- ・マウスカーソルを当てると市町村名を表示します
- ・情報を発表中の市町村をクリックすると、別画面で詳細内容を表示します
- ・画面右には発表履歴一覧があり、クリックすると別画面で詳細内容を表示します
- ・**画面下**には**土砂災害警戒情報発表地域一覧**があり、現在発表されている地域と発表時間を表示 します

別画面で表示される土砂災害警戒情報は以下のようなもので、気象台と共同発表を行っている 土砂災害警戒情報をそのまま表示します。

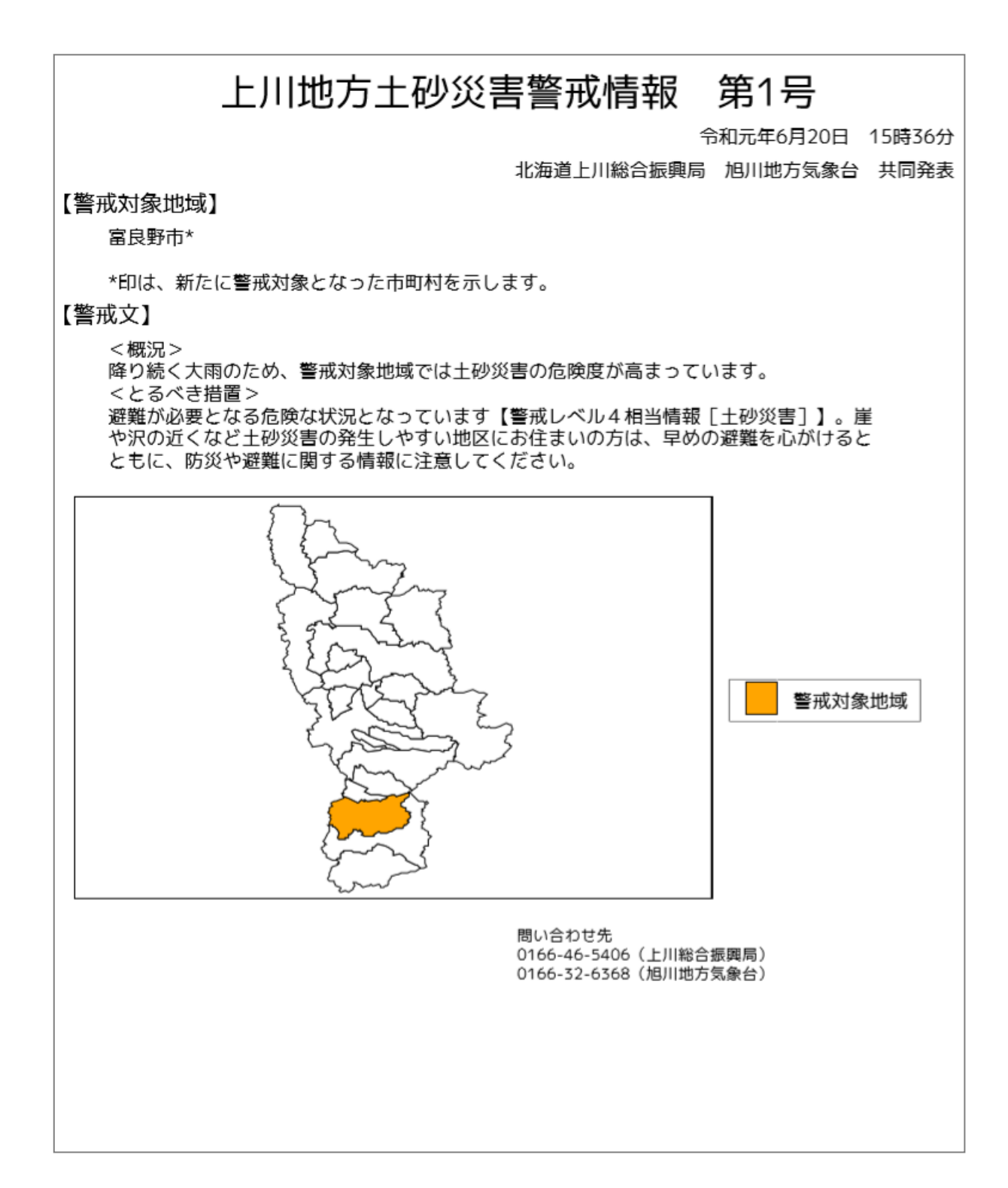

#### ③土砂災害警戒情報の発表履歴

これまでに発表された土砂災害警戒情報の一覧を見ることができます。また、発表された内容も見ることができます。

| -1-                                                           | 土砂災害警戒情報の発表腹                          | III III                      |          |                   | <u>ب</u>                      |  |
|---------------------------------------------------------------|---------------------------------------|------------------------------|----------|-------------------|-------------------------------|--|
| ホーム                                                           | 期間指定 >>                               | ✔ 年 - ♥ 月~ -                 | ♥年 - ♥月  | 市町村名指定            | 検索開始                          |  |
| 土砂災害警戒情報                                                      | <<前の10件                               | <<前の10件                      |          |                   |                               |  |
| 警戒情報発表履歴                                                      | 341Fル<br>留萌地方土砂災害警戒情報 第               | 免表時刻<br>令和4年06月29日<br>04.50  | 発表された中町村 | 単体でイルこの可不)<br>増毛町 | ■ 図1音報                        |  |
| 土砂災害危険度情報<br>現在の状況                                            | 2418<br>留萌地方土砂災害警戒情報 第<br>1報          | 04:30<br>令和4年06月29日<br>02:40 | 增毛町      | -                 | ■ 21KB<br>■ 27KB              |  |
| 土砂災害危険度情報<br>過去データライブラリ                                       | 渡島桧山地方土砂災害警戒情<br>報 第7報                | 令和3年11月02日<br>23:39          | -        | 函館市,鹿部町           | ■ <u>PDF :</u><br>24KB        |  |
| 降雨情報                                                          | 渡島桧山地方土砂災害警戒情<br>報 第6報                | 令和3年11月02日<br>21:48          | -        | 北斗市,森町            | ■ <u>PDF :</u><br><u>30KB</u> |  |
| 工砂災害害戒区域等の指定状況                                                | 渡島桧山地方土砂災害警戒情<br>報 第5報                | 令和3年11月02日<br>19:28          | -        | 木古内町              | ■ PDF :<br>30KB               |  |
| 上砂災害警戒区積<br>警戒避難体制整備ツール                                       | ///////////////////////////////////// | 令和3年11月02日<br>17:49          | 函館市、鹿部町  | -                 |                               |  |
| 用語解説<br>リンク<br>お問い会わせ                                         |                                       | 令和3年11月02日<br>16:55          | 森町       | -                 | ■ PDF :<br>30KB               |  |
| お読み下さい!                                                       | 渡島桧山地方土砂災害警戒情<br>報 第2報                | 令和3年11月02日<br>16:43          | 北斗市      | -                 | <u>PDF :</u> <u>30KB</u>      |  |
| ; 海 道<br><sup>式サイト</sup> ************************************ | 渡島桧山地方土砂災害警戒情<br>報 第1報                | 令和3年11月02日<br>13:10          | 木古内町     | -                 | <u>PDF :</u> <u>29KB</u>      |  |
| 上海道河川砂防課                                                      | 渡島桧山地方土砂災害警戒情<br>報 第2報                | 令和3年10月20日<br>15:32          | -        | 森町. 八雲町八雲         | <u>PDF</u> :<br><u>24KB</u>   |  |
|                                                               | ・<br>図情報をクリックすると、詳細がPDF               | で表示されます。                     |          |                   | Ī                             |  |

※ 北海道土砂災害警戒情報システム

情報本文一覧

・画面上に検索メニューがあります。発表年と月、さらに市町村名で検索できます。

・画面右に土砂災害警戒情報本文一覧があり、実際に配信された情報本文を見ることができます。

※情報本文は「土砂災害警戒情報発表状況」P3と同じです。

#### ④土砂災害危険度情報現在の状況

北海道内の土砂災害発生危険度の分布状況を見ることができます。1km メッシュ、または5km メッシュで表示し、10分毎に更新します。

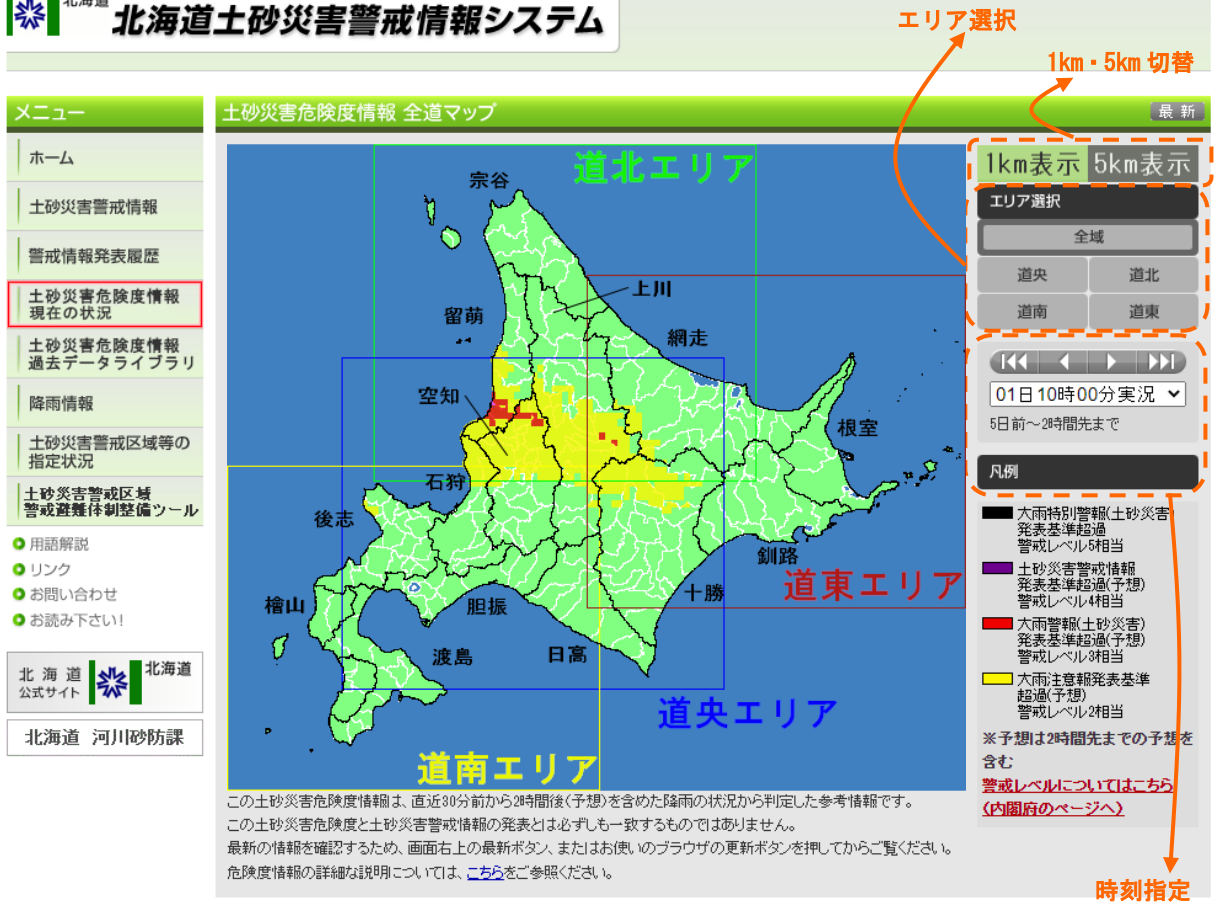

## ※ 北海道土砂災害警戒情報システム

#### ▶ お問い合せは こちら (C) 2009 HOKKAIDO GOVERNMENT ALL RIGHTS RESERVED.

- ・画面右上に1km・5kmメッシュ表示の切替ボタンがあり、クリックすると土砂災害危険度の表示 メッシュの大きさを切り替えることができます。初期表示は1kmメッシュです。
- ・<br />
  画面右上のメッシュ表示切替の下にエリア選択ボタンがあり、クリックすると各エリア拡大表 示に切り替わります。
- ・画面右中ほどに時刻指定メニューがあり、過去(5日分)と2時間先までの予想データを見る ことができます。

※令和4年6月30日13時より、特別警報レベルの表示が加わり、メッシュ表示色が変更となり ました。

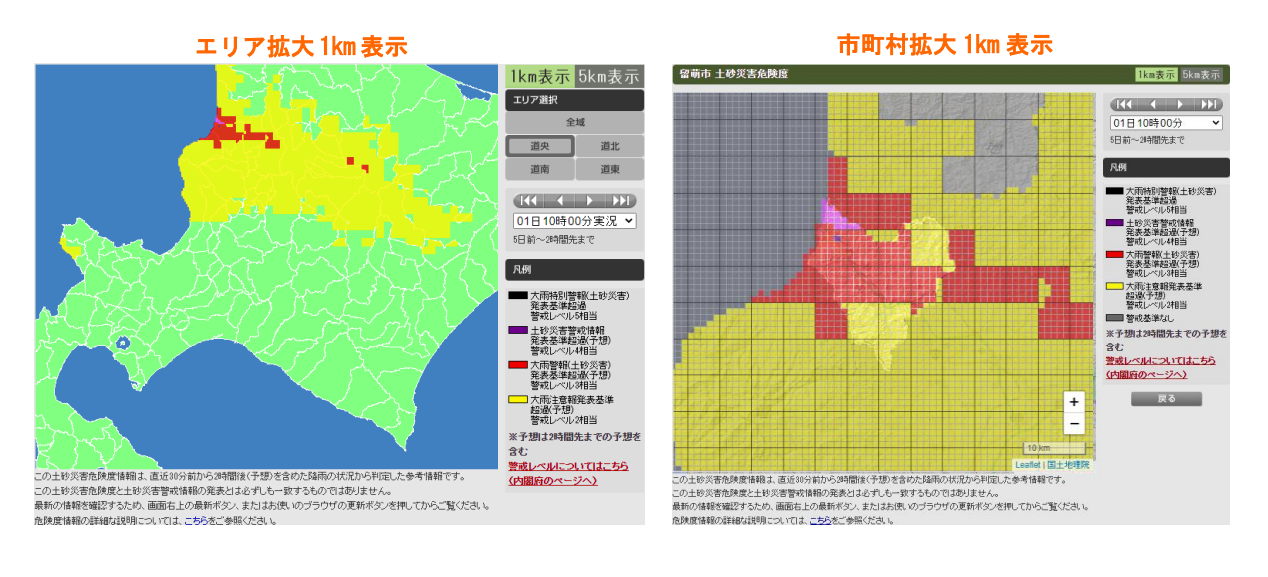

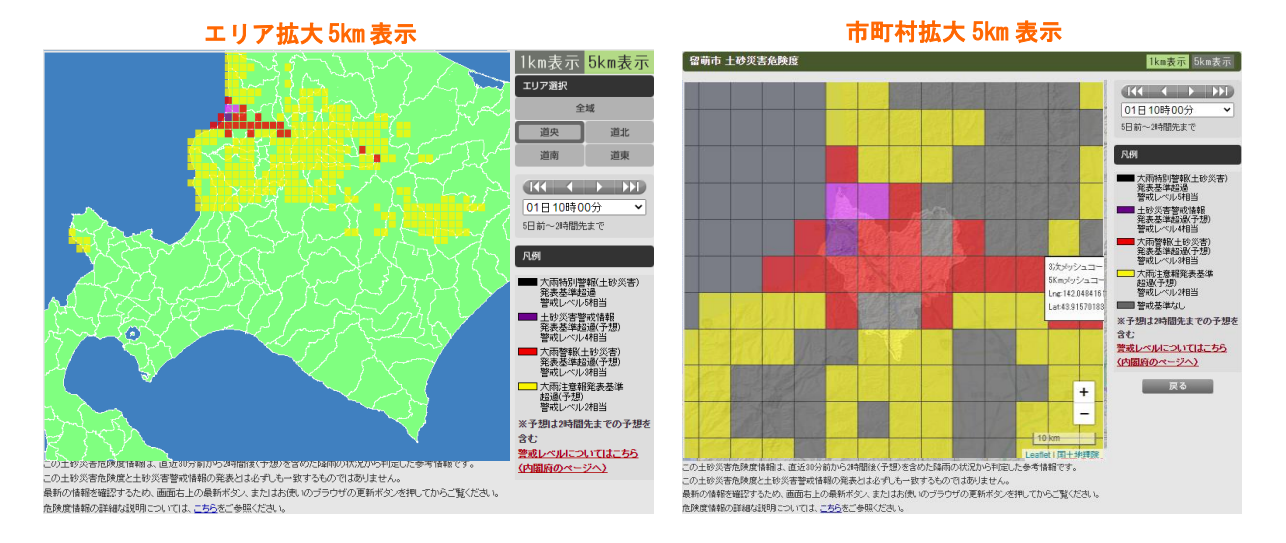

・画面右上のメッシュサイズ切替ボタンで、1km メッシュと 5km メッシュ表示を相互に切替できます。

土砂災害発生危険度の 1km メッシュまたは 5km メッシュについて、警戒区域指定状況、危険度 判定図(スネーク図)、さらに降雨状況経過図を**土砂災害危険度情報詳細画面**として一画面にまと めて表示します。避難警戒対応を行うための情報が集約された画面です。

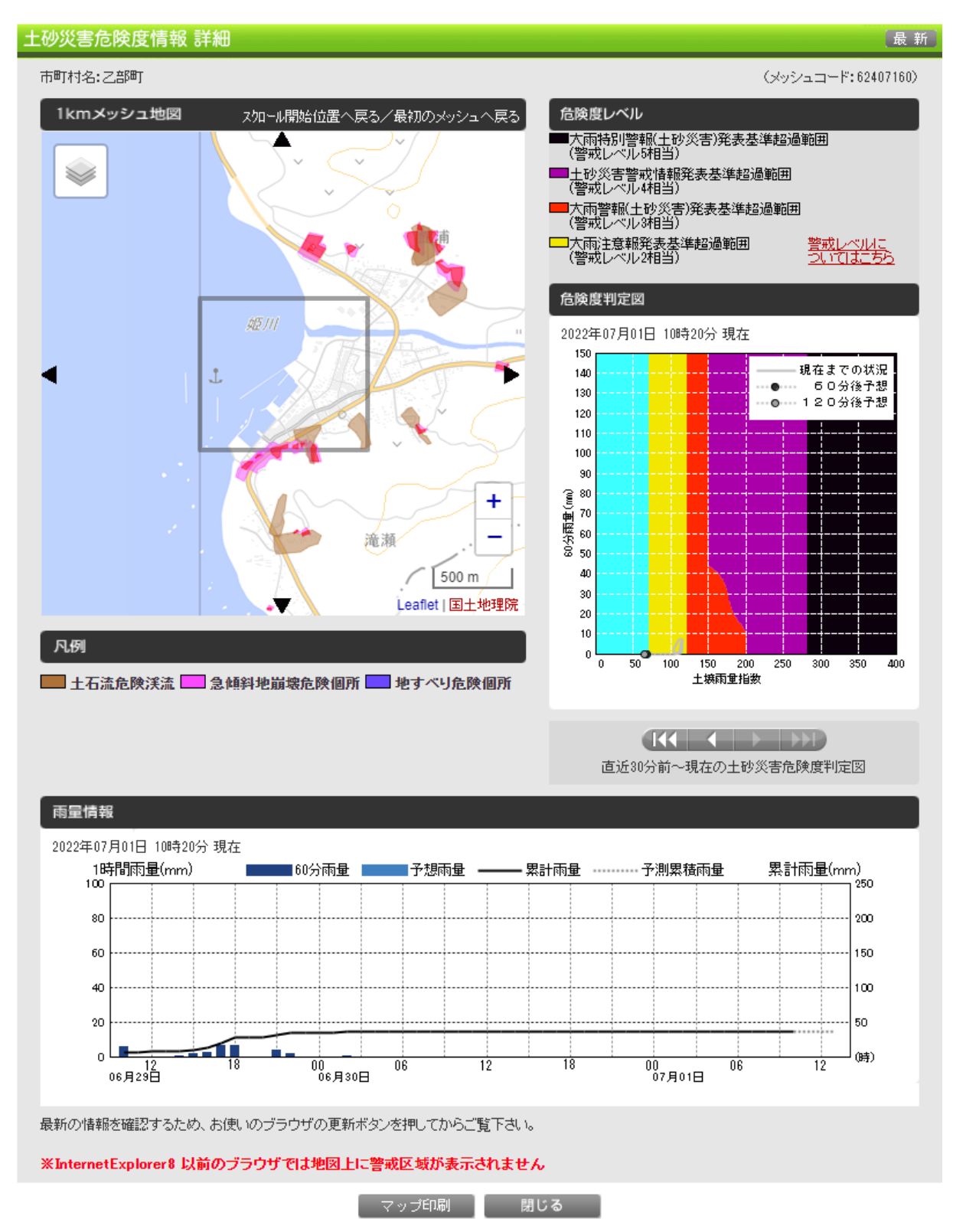

※InternetExplorer8以前のブラウザでは、メッシュ地図の警戒区域図表示に対応していません。 ※令和4年6月30日13時より、特別警報レベルの表示が加わり、スネーク曲線図の表示色も変 更となりました。

#### ⑤土砂災害危険度情報過去データライブラリ

北海道内の土砂災害発生危険度の分布状況、詳細情報を見ることができます。本システムが稼 働開始(平成 22 年 4 月 1 日)して以降のデータを検索し表示します。

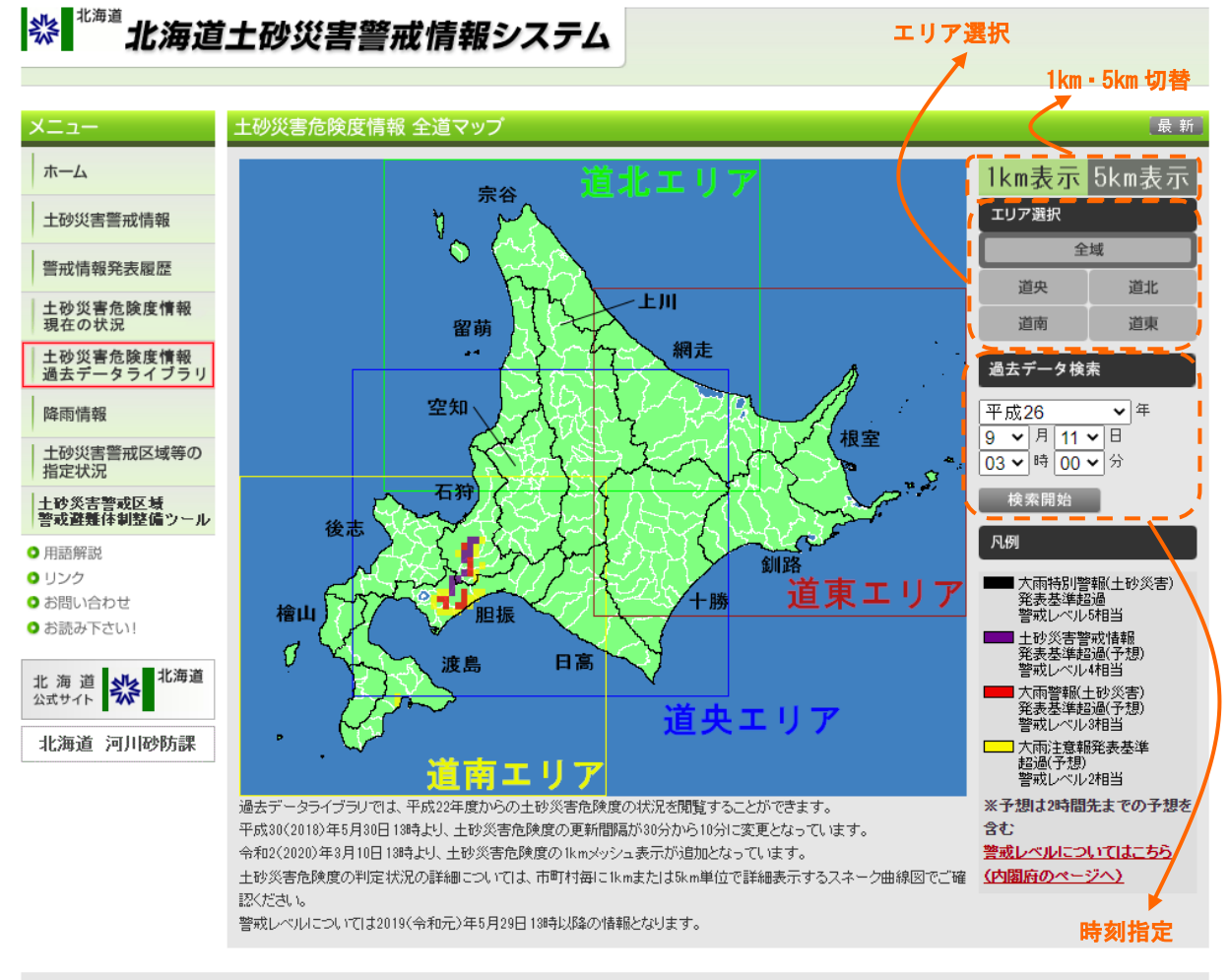

#### ▶ お問い合せは こちら

(C) 2009 HOKKAIDO GOVERNMENT ALL RIGHTS RESERVED

- ・画面右上に1km・5kmメッシュ表示の切替ボタンがあり、クリックすると土砂災害危険度の表示 メッシュの大きさを切り替えることができます。初期表示は1kmメッシュです。
- ・**画面右上**のメッシュ表示切替の下にエリア選択ボタンがあり、クリックすると各エリア拡大表示に切り替わります。
- ・画面右中ほどに時刻指定メニューがあり、指定した日時のデータを閲覧することができます。
- ・エリア拡大メッシュをクリックすると、市町村拡大メッシュが表示されます。
- ・市町村拡大メッシュをクリックすると、土砂災害危険度情報詳細画面が開きます。

分布図、詳細画面の表示画面は、④土砂災害危険度情報現在の状況と同じです。 ※平成 30 年 5 月 30 日 13 時以前は 30 分毎、以降は 10 分毎のデータが検索できます。 ※1km メッシュ表示は令和 2 年 3 月 10 日 13 時以降の表示となります。それ以前のデータは 1km

表示を選択しても 5km 表示となります。

#### 6降雨情報

(C) 2009 HOKKAIDO GOVERNMENT ALL RIGHTS RE

降雨の状況を1kmメッシュで表示します。表示は北海道全域の他、道北、道央、道東および 道南の各エリア拡大が可能です。

降雨情報には1時間単位の「解析雨量・降水短時間予報」と、10分単位の「レーダー降水ナウ キャスト」の2種類があります。

過去データから予測データまでを動画で表示することも可能です。

#### ※ 北海道土砂災害警戒情報システム エリア選択 降雨情報 最新 ホーム アメダス観測値 土砂災害警戒情報 エリア選択 警戒情報発表履歴 全域 ÌĮ. ŝ 道北 土砂災害危険度情報 現在の状況 道央 道南 道東 土砂災害危険度情報 過去データライブラリ 降雨情報 29日14時00分 ~ 1時間ごと予測(毎時雨量) 過 土砂災害警戒区域等の 指定状況 去~6時間先まで 土砂災害警戒区域 警戒避難体制整備ツール 動画開始 ♀ 用語解説 凡例 0 リンク 1mm未満 📃 24-○ お問い合わせ 1~2mm 🛄 32~40mm ○ お読み下さい! 2~4mm 40~48mm 道東エリア 4~8mm 💻 48~56<mark>m</mark>m 8~12mm 📕 56~64mm ■ 12~16mm ■ 64~80mm ■ 16~24mm ■ 80mm以上 北海道 河川砂防課 ・央エリア 時刻指定と 南エリフ 動画開始 解析雨量・隆水短時間予報は1時間の隆水量を実況~6時間先予測まで表示。 気象庁で5分毎の情報を見ることができます。<u>https://www.jma.go.jp/jp/highresorad/</u> 最新の情報を確認するため、お使いのブラウザの更新ボタンを押してからご覧下さい。 ▶ お問い合せは こちら

- ・画面上に「アメダス観測値」と「解析雨量・降水短時間予報」を切り替えるタブがあります。
- ・<br />
  画面右上にはエリア選択ボタンがあり、クリックすると各エリア拡大表示に切り替わります。
- ・・画面右には時刻指定と動画開始ボタンがあり、以下の範囲で指定が可能です。

解析雨量・降水短時間予報:10分単位で過去2日~6時間先予測まで

#### ⑦土砂災害警戒区域等の指定状況

現在指定されている土砂災害警戒区域などを、地図形式で表示します。指定状況の詳細も見ることができます。

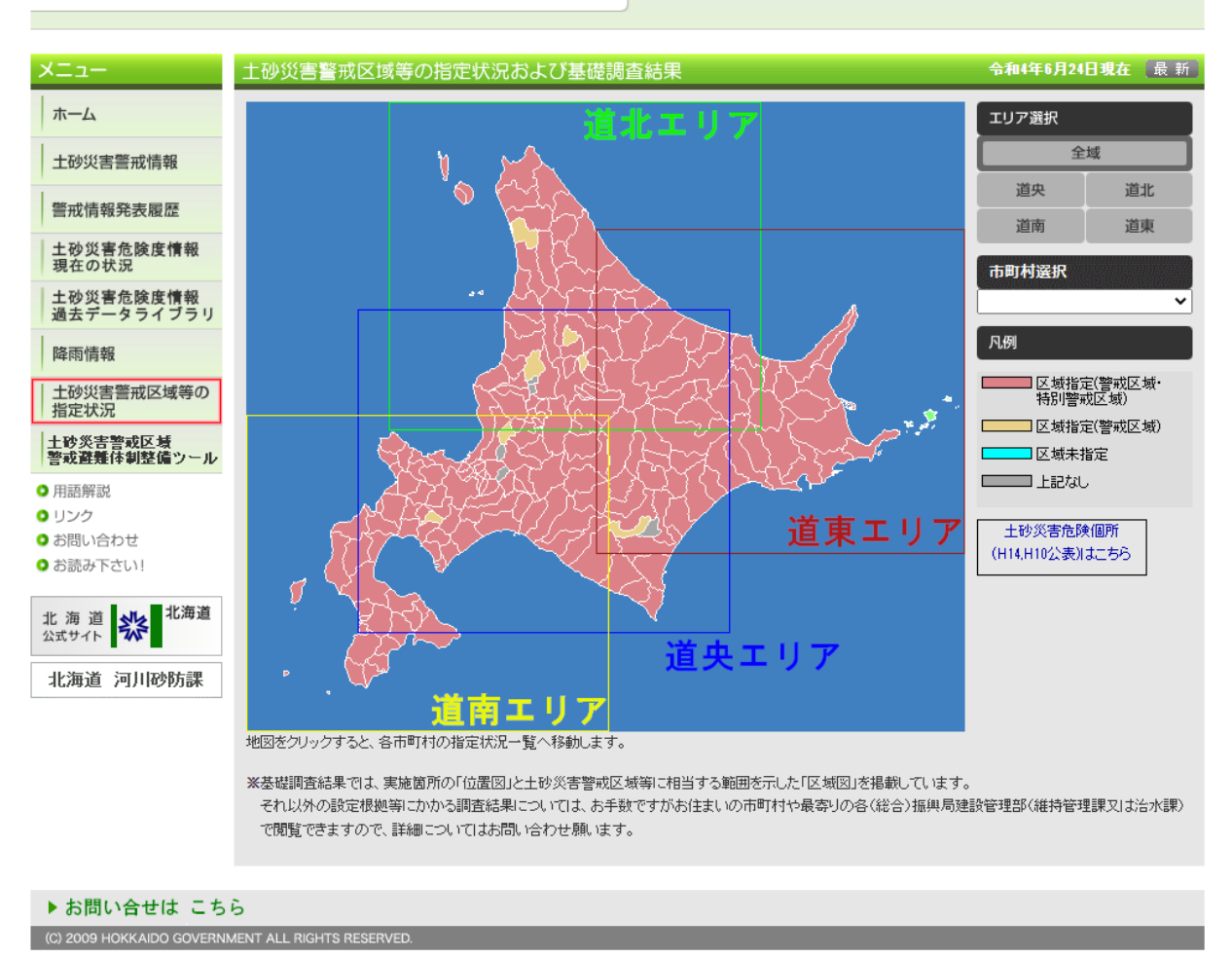

### ※ <sup>北海道</sup>北海道土砂災害警戒情報システム

- ・マウスカーソルを当てると市町村名を表示します
- ・情報を発表中の**市町村をクリック**すると、その市町村内の警戒区域、危険箇所の状況を表示します。

市町村名で表示したい場合や、地図上で市町村が小さく選択しにくい場合は、画面右中ほどにある「市町村選択」から希望の市町村表示を選ぶことができます。

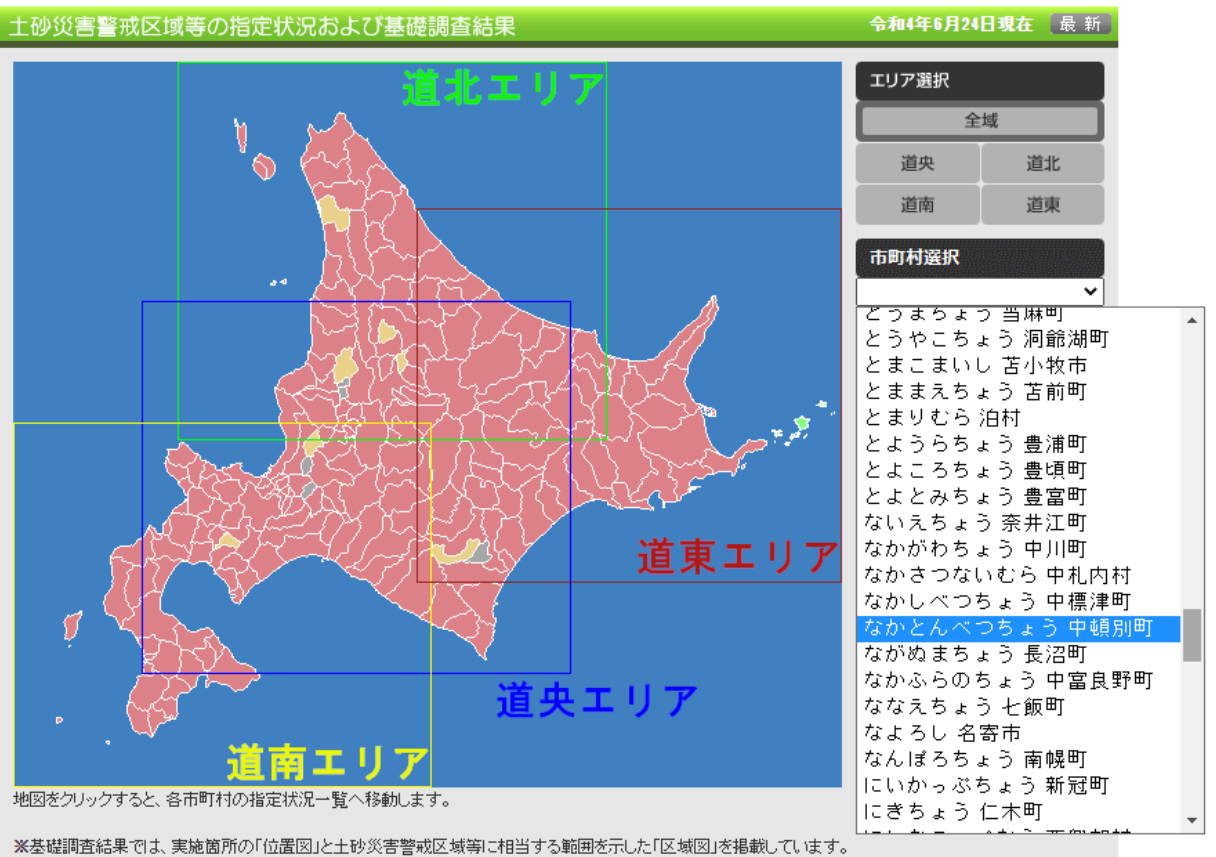

<sup>※</sup>基礎調査結果では、実施箇所の「位置図」と土砂災害警戒区域等に相当する範囲を示した「区域図」を掲載しています。 それ以外の設定根拠等にかかる調査結果については、お手数ですがお住まいの市町村や最寄りの各(総合)振興局建設管理部(維持管理課又は治水課) で閲覧できますので、詳細についてはお問い合わせ願います。

警戒区域、危険箇所の状況表示は以下のような画面です。地図上の区域を選択すると、指定状 況詳細画面を見ることができます。

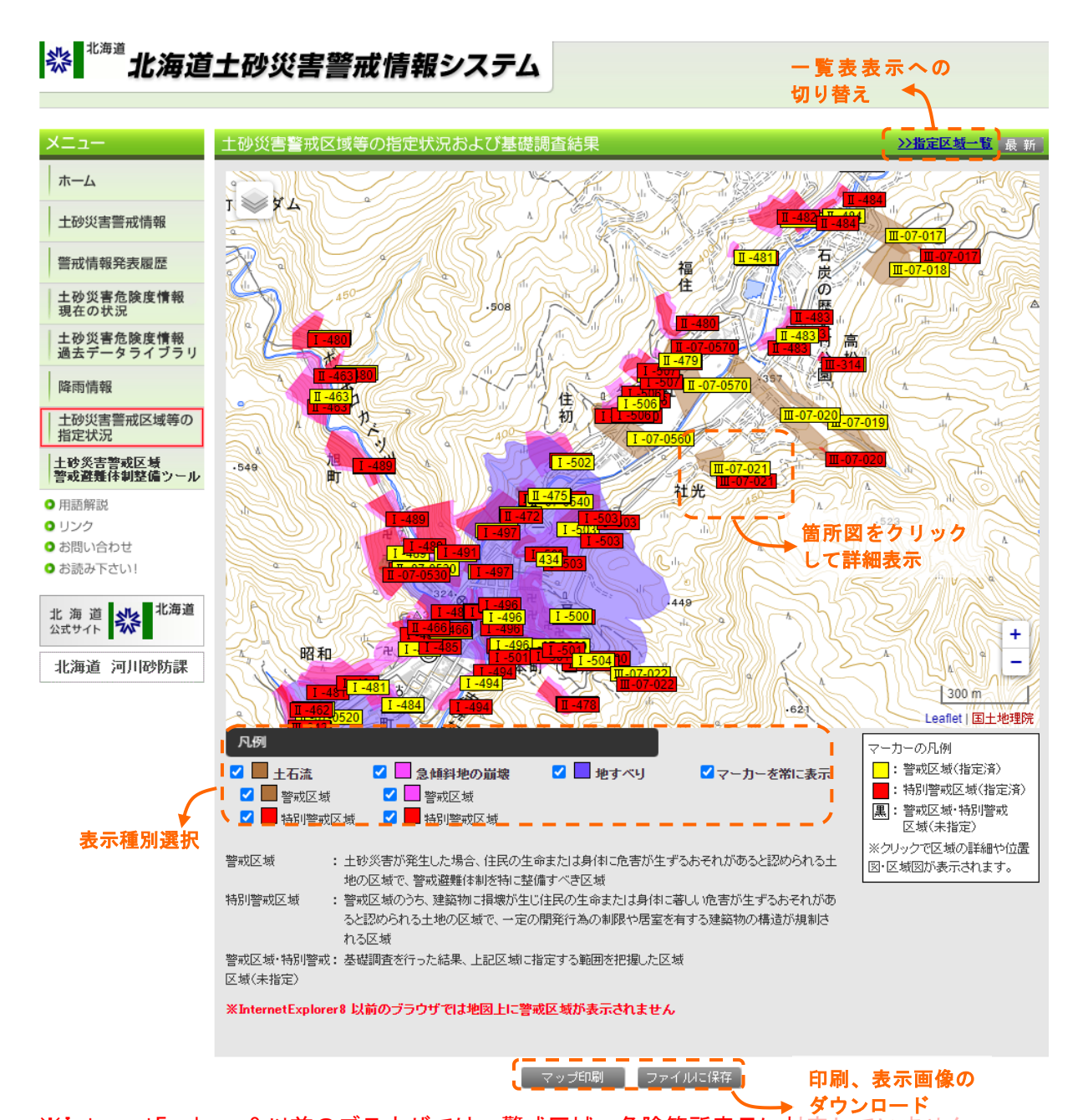

#### ※InternetExplorer8以前のブラウザでは、警戒区域、危険箇所表示に対応していません。

- ・画面右上の「指定箇所一覧」をクリックすると一覧表表示に切り替えることができます。
- ・表示したい土砂災害種別、警戒区域/特別警戒区域を指定することができます。
- ・各箇所の領域またはタグをクリックすると、その箇所の警戒区域、危険箇所の詳細(区域図) を表示します。
- ・各箇所のタグは、基礎調査済みで告示済みの場合、土砂災害特別警戒区域があれば赤、土砂災
   害警戒区域のみであれば黄色で表示します。基礎調査済みで告示されていない箇所は白地に黒
   文字となります。
- ・画面下のマップ印刷ボタンをクリックすると、画面全体を印刷します。ファイルに保存ボタン をクリックすると、地図表示部分を画像としてダウンロードすることができます。

地図表示ダウンロード画像の一例

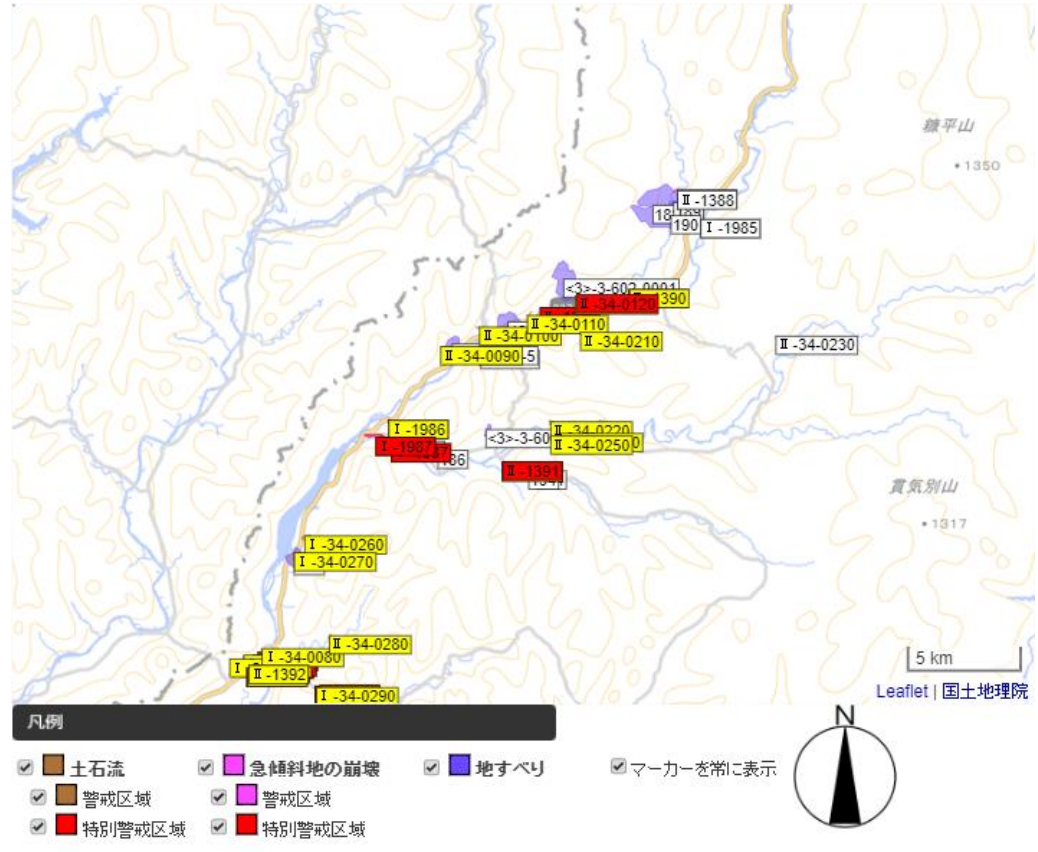

区域図の一例

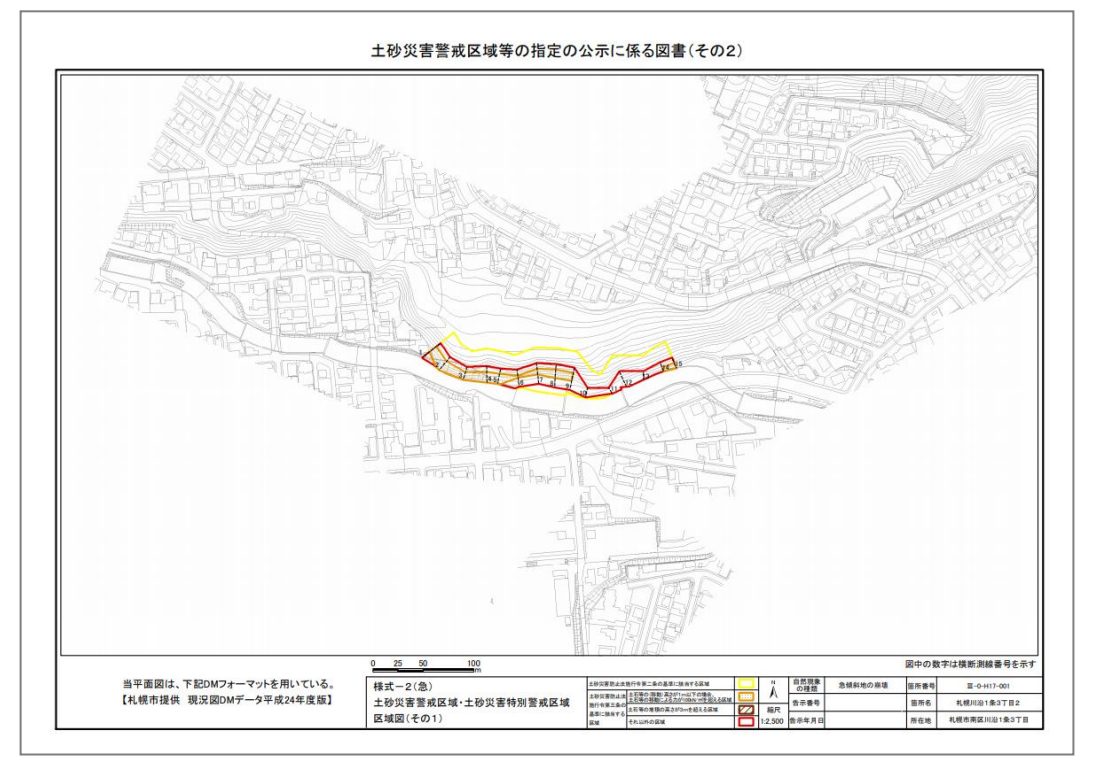

指定箇所一覧は以下のような画面です。こちらで区域を選択すると、指定状況詳細画面を見る ことができます。

| ☞ 北海坦                   | 工妙灾者        | <b>吉嘗</b> 戒 情報システム             |                 |                  |                   | 地切       | 図えり者           | を ホイ                                               | <0)                                                |     |
|-------------------------|-------------|--------------------------------|-----------------|------------------|-------------------|----------|----------------|----------------------------------------------------|----------------------------------------------------|-----|
|                         | 土砂災害警       | 戒区域等の指定状況および基礎調査               | <b>≦結果</b>      |                  | <u>ک</u>          | 選択は      | にちり            | 。 >>地                                              | 刘表示                                                | 最   |
| ホーム                     | 札幌市(旭       | ヶ丘)の指定状況 ※指                    | 定月日が空欄の         | 箇所は、基            | <b>- 礎調査実施済</b> 2 | ょでオ      | 、指定            | の箇所                                                | です。                                                |     |
| 土砂災害警戒情報                | 現象名         | 所在地                            | 区域の名称           | 区域番号             | 指定月日              | 警戒<br>区域 | 特別<br>警戒<br>区域 | 位置図                                                | 区域図                                                | 備   |
| 警戒情報発表履歴                | 土石流         | 札幌市中央区旭ヶ丘5丁目                   | 寺の沢川            | I-01-0330        | 平成25年03月29日       | 0        | -              | 121詳細                                              | 国議編                                                | •   |
| 土砂災害危険度情報               | 土石流         | 札幌市中央区旭ヶ丘5丁目                   | 旭ヶ丘高校沢川         | I-01-0340        | 平成25年03月29日       | 0        | 0              | ♥ 詳細                                               | 1日本 1日本 1日本 1日本 1日本 1日本 1日本 1日本 1日本 1日本            |     |
| 現在の状況 土砂災害危険度情報         | 急傾斜地の崩<br>壊 | 札幌市中央区南11条西23丁目、旭ヶ丘4丁目         | 札幌南11条西23丁<br>目 | I-0-83-83        | 平成25年03月29日       | 0        | 0              | <b>ten (1</b>                                      | <b>ter an an an an an an an an an an an an an </b> | Γ   |
| 過去データライブラリ              | 急傾斜地の崩<br>壊 | 札幌市中央区旭ヶ丘4丁目、中央区南13条西23<br>丁目  | 札幌旭ヶ丘4丁目        | I-0-81-81        | 平成25年03月29日       | 0        | 0              | ∎<br>≣iiii                                         | <b>ti i i i</b>                                    |     |
| 峰雨情報                    | 急傾斜地の崩<br>壊 | 札幌市中央区旭ヶ丘6丁目                   | 札幌旭ヶ丘6丁目        | I-0-553-<br>2971 | 平成25年03月29日       | 0        | -              | <b>ter an an an an an an an an an an an an an </b> | <b>ti i i i i</b> i i i i i i i i i i i i i i      | Γ   |
| 指定状況                    | 急傾斜地の崩<br>壊 | 札幌市中央区界川2丁目・旭ヶ丘5丁目             | 札幌界川2丁目3        | II-0-41-41       | 平成25年03月29日       | 0        | 0              | <mark>国詳細</mark>                                   | <b>te</b> i i i i i i i i i i i i i i i i i i i    |     |
| 上砂災害警戒区域<br>警戒避難体制整備ツール | 急傾斜地の崩<br>壊 | 札幌市中央区界川2丁目、旭ヶ丘6丁目             | 札幌界川2丁目4        | II-0-42-42       | 平成25年03月29日       | 0        | 0              | お話題                                                | 1日本 1日本 1日本 1日本 1日本 1日本 1日本 1日本 1日本 1日本            |     |
| 用語解説<br>リンク             | 急傾斜地の崩<br>壊 | 札幌市中央区伏見2・3丁目、旭ヶ丘5丁目、南区<br>藻岩山 | 札幌薸岩山2−1        | II-0-50-50-<br>1 | 平成25年03月29日       | 0        | 0              | 11111111111111111111111111111111111111             |                                                    |     |
| お問い合わせ                  |             |                                |                 |                  | 指定箇所 計            | 8        | 6              |                                                    | 7-                                                 |     |
| お読み下さい!                 |             |                                |                 |                  | 未指定箇所 計           | 0        | 0              | 1                                                  |                                                    |     |
|                         |             |                                |                 |                  | 合計箇所 計            | 8        | 6              |                                                    |                                                    | ÷   |
| 3 海道 いの 12 海道           |             |                                |                 |                  |                   | 亿        | 置              | <b>図、区</b> :                                       | 域図-                                                | - ] |
| 化海道 河川砂防課               |             |                                |                 |                  |                   |          |                |                                                    |                                                    |     |
|                         |             |                                |                 |                  |                   |          |                |                                                    |                                                    |     |
| ・お問い合せは こちら             | b           |                                |                 |                  |                   |          |                |                                                    |                                                    |     |

- ・画面右上の「地図表示」をクリックすると、地図表示に切り替えることができます。
- ・画面右に位置図、区域図一覧があり、詳細と表示があるものについては内容を見ることができます。

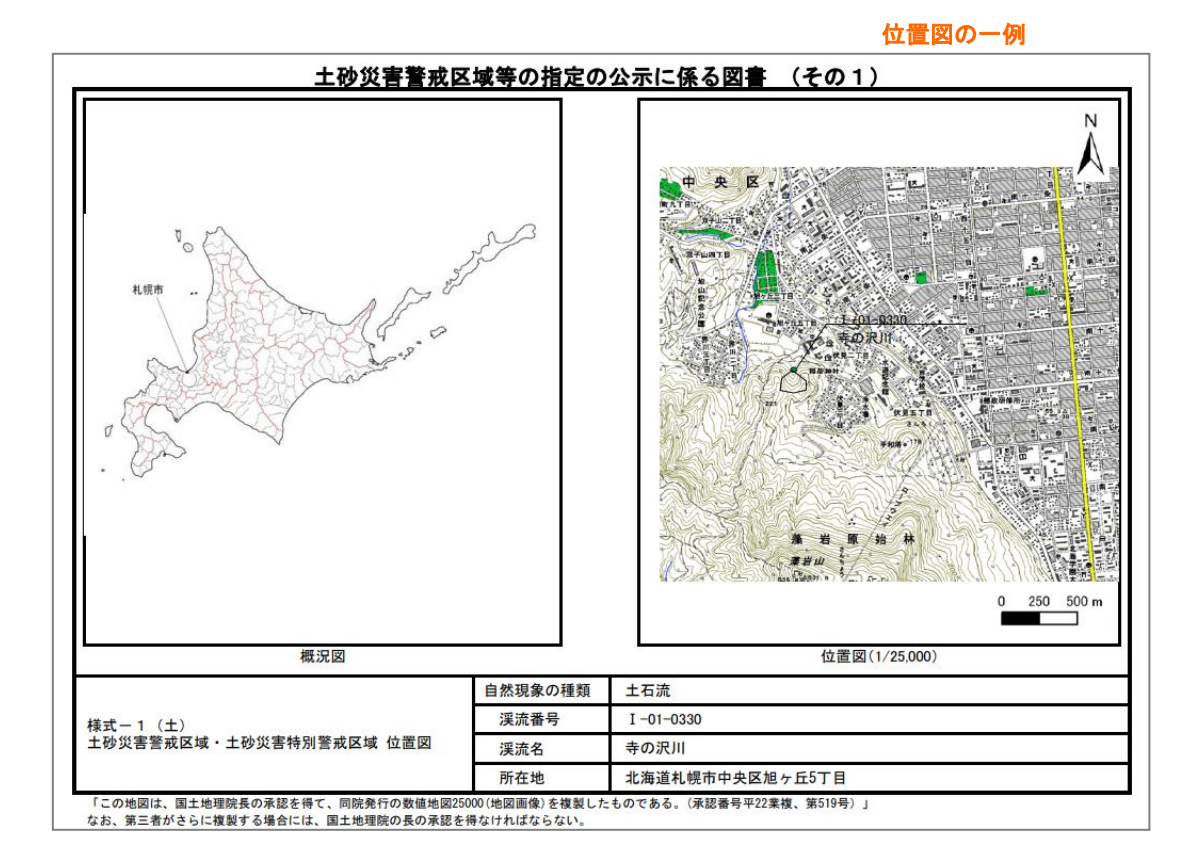

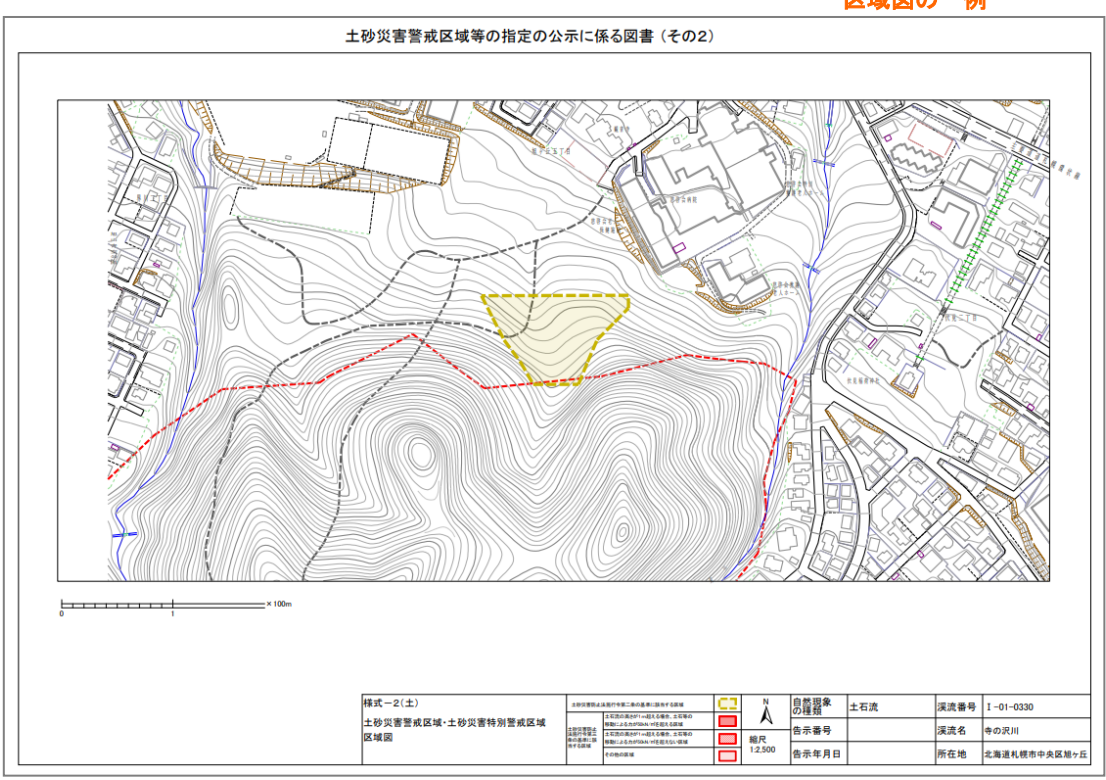

区域図の一例

#### ⑧用語解説など

土砂災害警戒情報についての理解を深めるための用語をとりまとめました。また、関係機関の ホームページへのリンク集や、連絡先の一覧もあります。

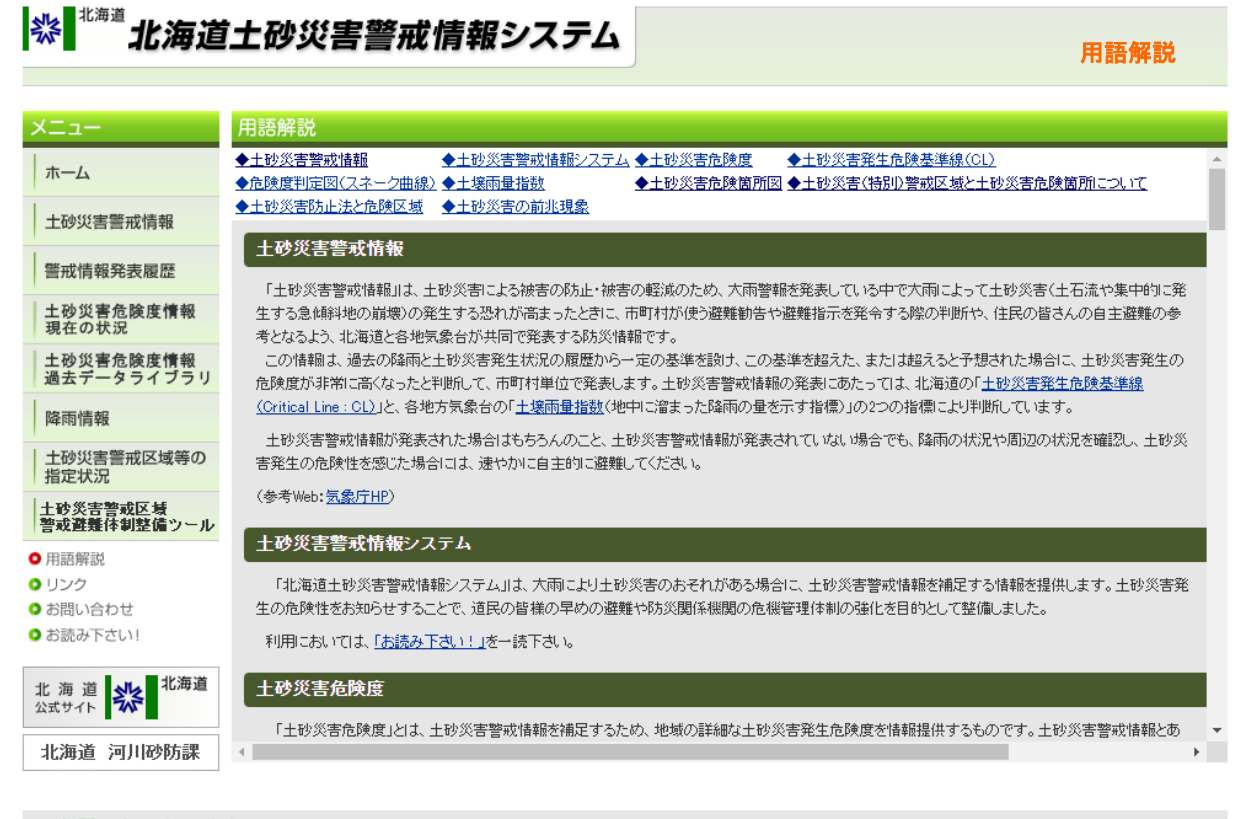

#### ▶ お問い合せは こちら

(C) 2009 HOKKAIDO GOVERNMENT ALL RIGHTS RESERVED

### ※ 北海道土砂災害警戒情報システム

リンク集

| ×=                                                | 各種リンク                                                                                                    |                                                                                                    |
|---------------------------------------------------|----------------------------------------------------------------------------------------------------|----------------------------------------------------------------------------------------------------|
| ホーム                                               | 北海道                                                                                                    | 気象庁                                                                                                    |
| 土砂災害警戒情報                                          | • 北海道本庁<br>• 河川砂防課                                                                                                    | <ul> <li>- 気象庁</li> <li>- 札幌管区気象台</li> </ul>                                                                                |
| 警戒情報発表履歷                                          | <ul> <li><u>危機対策課</u></li> <li></li></ul>                                                                                                | <ul> <li>             ・ <u>逾館地方気象台</u>             ・ <u>旭川地方気象台</u> </li> </ul>                                             |
| 土砂災害危険度情報<br>現在の状況                                | <ul> <li>建設管理部</li> <li>空知総合振興局札幌建設管理部</li> </ul>                                                                                        | <ul> <li>室蘭地方気象台</li> <li>- <u>室蘭地方気象台</u></li> <li>- <u>訓路地方気象台</u></li> </ul>                                             |
| 土砂災害危険度情報<br>過去データライブラリ                           | <ul> <li>後志総合振興局小樽建設管理部</li> <li>渡島総合振興局函館建設管理部</li> </ul>                                                                               | <ul> <li>         ・</li></ul>                                                                                               |
| 降雨情報                                              | <ul> <li>胆振総合振興局 室蘭建設管理部</li> <li>上川総合振興局 旭川建設管理部</li> </ul>                                                                             | 国土交通省                                                                                                    |
| 土砂災害警戒区域等の<br>指定状況                                | <ul> <li>留萌振興局 留萌建設管理部</li> <li>宗谷総合振興局 稚内建設管理部</li> </ul>                                                                               | <ul> <li>         · <u>河川トップページ</u>         · <u>川の防災情報</u>         · <u>川の防災情報</u>         ·         ·         ·</li></ul> |
| <ul> <li>用語解説</li> <li>リンク</li> <li>1)</li> </ul> | <ul> <li>         · オホーツク総合振興局網走建設管理部         · 十勝総合振興局帯広建設管理部         · 釧路総合振興局 潮路建設管理部         · 釧路総合振興局 釧路建設管理部         · </li> </ul> | 一般気象情報                                                                                                    |
| ● お読み下さい!                                         |                                                                                                    |                                                                                                    |
| 北海道 🔆 <sup>北海道</sup>                              |                                                                                                    |                                                                                                    |
| 北海道 河川砂防課                                         |                                                                                                    |                                                                                                    |
| ▶ お問い合せは こち                                       | 6                                                                                                    |                                                                                                    |

(C) 2009 HOKKAIDO GOVERNMENT ALL RIGHTS RESERVED.

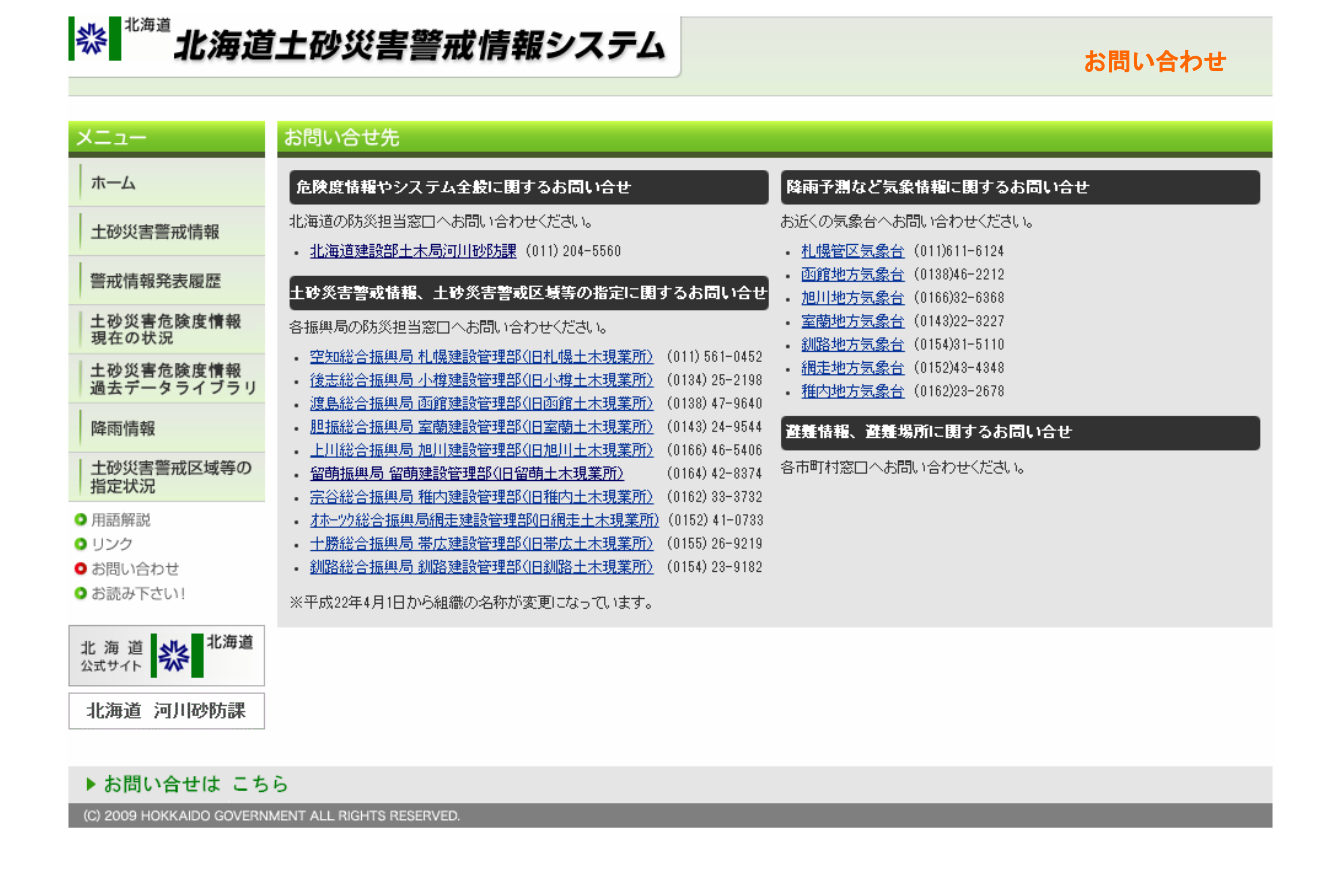

### ⑨お読みください

利用上の留意点や免責事項については、「お読みください」にまとめてありますので、必ずご一読ください。

| 袋 <sup>北海道</sup> 北海道                            | 自土砂災害警戒情報システム                                                                                                    |  |  |  |  |  |  |  |  |
|-------------------------------------------------|----------------------------------------------------------------------------------------------------|--|--|--|--|--|--|--|--|
| -בX                                             | ●お読み下さい● 免責事項・注意事項について                                                                                                    |  |  |  |  |  |  |  |  |
| ホーム                                             | 1. 土砂災害警戒情報利用上の注意事項                                                                                                    |  |  |  |  |  |  |  |  |
| 土砂災害警戒情報                                        | <ol> <li>土砂災害警戒情報は、大雨により土砂災害の危険度が高まった市町村を特定し、都道府県砂防部局と気象台が共同して発表する情報です。市町<br/>村長が避難勧告等の災害応急対応を適時適切に行えるよう。また、住民の自主避難の判断等に利用できることを目的としてします。</li> </ol>                                                                                                    |  |  |  |  |  |  |  |  |
| 警戒情報発表履歴                                        | 1.1500 単元度から考めためになった。1900年9月1日のない、おいてロシントロー度加少1日1日についてものことと日時にしています。<br>2.大雨注意観、警観は各地方気象台が発表している情報です。<br>3.土砂炎害警報情報は、降雨から予測可能な土砂淡害の内、凝難動告答の災害広急対応が必要な土石流や集中的に発生する急値斜地崩壊を対                                                                                                    |  |  |  |  |  |  |  |  |
| 土砂災害危険度情報<br>現在の状況                              | 8. 土砂火き音吹は種類は、降雨からず潤り配な土砂火音の水、酸難制苦寺の火気になった気がなかと要な土石流で果中切に先生する急味料理頻度を対<br>象としています。しかし、土砂火害は、それぞれの料面における植生・地質・風化の程度、地下水の状況等に大きく影響されるため、個別の火害発<br>生菌所・時間・規模等を詳細に特定することはできません。また、技術的に予測が困難である料面の深層崩壊、山体の崩壊、地すべり等は、土砂炎<br>害警戒情報の発表対象とはしていません。 4. 本システムで提供される土砂炎害危険度火シシュ情報は、雨量情報と土壌雨量指数から独自に判定するものであり、土砂炎害警戒情報の発表と必 |  |  |  |  |  |  |  |  |
| 土砂災害危険度情報<br>過去データライブラリ                         |                                                                                                    |  |  |  |  |  |  |  |  |
| 降雨情報                                            | ずしも一致するものではありません。<br>5.本システムで提供される情報は無人観測装置(テレメータ装置)から自動的に送られてくるデータを、観測後直ちにお知らせする目的で作られていま                                                                                                    |  |  |  |  |  |  |  |  |
| 土砂災害警戒区域等の<br>  指定状況                            | す。そのため、観測機器の故障等による異常値がそのまま表示されてしまう可能性がありますのでご注意ください。<br>6.ご覧いただく際は、ブラウザの再読み込みをするなどをして、常に最新の情報をご利用ください。                                                                                                    |  |  |  |  |  |  |  |  |
| <ul> <li>用語解説</li> <li>リンク</li> </ul>           | 7.土砂災害警戒情報等が発表されていなくても、斜面の状況には常に注意を払い、着段とは異なる状況(一般に「土砂災害の前兆現象」と言います)<br>に気がついた場合には、直ちに周りの人と安全な場所に避難するとともに、市町村役場等に連絡してください。日頃から危険箇所や避難場所、避難<br>経路を確認しておくことも重要です。                                                                                                    |  |  |  |  |  |  |  |  |
| <ul> <li>3 お問い合わせ</li> <li>5 お読み下さい!</li> </ul> | 2.土砂災害危険箇所図について                                                                                                    |  |  |  |  |  |  |  |  |
| 北海道                                             | ー<br>1. 土砂災害のおそれのある箇所として表示された土地の範囲は、土砂災害防止法で設定される土砂災害警戒区域・特別警戒区域の土地の範囲とは<br>異なっています。                                                                                                    |  |  |  |  |  |  |  |  |
| 北海道 河川砂防課                                       | <ol> <li>この土砂炎害の発生や被害の範囲について示すものであり、すべての土砂炎害の発生や被害の範囲について示すものではありません。</li> </ol>                                                                                                    |  |  |  |  |  |  |  |  |
|                                                 | 3.本ページで提供する地図情報は、作成上の誤差を含んでいます。<br>4.本ページの利用によって発生する直接または間接の損失・損害について、北海道は一切の責任を負いません。                                                                                                    |  |  |  |  |  |  |  |  |
|                                                 | <ol> <li>ホページは、システムの都合上、利用を制限する場合があります。</li> <li>北海道は、本ページが全ての利用者のコンピューター上で正常に動作することを保証しません。また、これにより障害が生じた場合においても、→<br/>切の責任を負いません。</li> <li>ロー。サインドで使用する地図時期11年には90年3日現在のそのです。</li> </ol>                                                                                                    |  |  |  |  |  |  |  |  |
|                                                 | 8.土砂炎害防止法で設定される土砂炎害警戒区域などの範囲は、基礎調査を実施して設定します。管内の土砂炎害警戒区域等の指定状況につい<br>ては、お住まいの市町村または、各建設管理部にお問い合わせ下さい。                                                                                                    |  |  |  |  |  |  |  |  |
|                                                 |                                                                                                    |  |  |  |  |  |  |  |  |
| ▶ お問い合せは こち                                     | 6                                                                                                    |  |  |  |  |  |  |  |  |

(C) 2009 HOKKAIDO GOVERNMENT ALL RIGHTS RESERVED.